## Check-in Application (Gym/Blue Screen)

This application is used by office staff to check if the students have met their requirements for fall and Spring orientation.

This is a web application available online via browser. The link to the web page is available to check-in computers at the gym on orientation days. Staff can access the application via URL. Please contact IT for the URL.

## Note Check-in is Mandatory for New and Returning Undergraduate Day Students.

\*\*This process will be done during orientation from August 13<sup>th</sup> this year for all Undergraduate Day students New and Returning\*\*

## VISUAL CHECK IN PROCESS Step-by-step guide

1. Enter the students ID number or last name, and then click "Search"

| Search for a Student                  |
|---------------------------------------|
| Please enter Student LastName or ID   |
| Doe                                   |
| Search                                |
| ^                                     |
|                                       |
| · · · · · · · · · · · · · · · · · · · |
| Select Clear Unlock                   |
| Visual Check In                       |

2. Once their name appears, highlight it and click on "Select."

The student's record will populate.

| Search for a Student                |   |
|-------------------------------------|---|
| Please enter Student LastName or ID |   |
| Doe                                 |   |
| Search                              |   |
| Joe Jane - 123456 - 1/1/2000        | A |
|                                     |   |
| Salact Clear Unlock                 |   |
| Select Clear Onlock                 |   |
| Visual Check In                     |   |

Note: If you see the message "This profile is in use. Please Unlock and try again" in the Student Information area, please click the "Unlock" button above to unlock the student's record. Re-enter the student's ID number in the search window and click search.

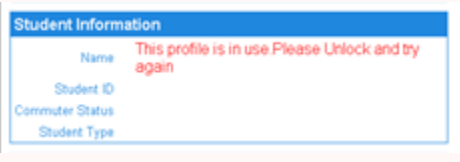

3. Notify the student of any requirements they have not met, and advise them to visit the corresponding offices to them resolved.

| arch for a Student                     |                                    |
|----------------------------------------|------------------------------------|
| Please enter Student LastName or ID    | Student Information                |
| 8888889                                | Name Ima Patch3 Sr.                |
| Search                                 | Student ID 8888889                 |
| Datable Co. Loss 0.0000000 4000040.007 | Conort Unavailable                 |
| Patch3 Sr. Ima - 0000009 - 12/00/1907  | Division Undergraduate Division    |
|                                        | Tution Code UG Evening Students    |
| *                                      | Housing Status Resident            |
|                                        | International F1 N<br>Student      |
| Select Clear Unlock                    |                                    |
|                                        |                                    |
| 昌                                      | hearth Center Services             |
| Visual Check In                        | Authorization V Met                |
|                                        | Physical Examination Form 🗸 Met    |
| ernational Student Services            | MMR #1 Vaccination V Met           |
| Canvas Course - ISO 101 N/A            | MMR #2 Vaccination                 |
| migration Document Verification NIA    | Maninostia Vaccination             |
| Arrival Confirmation NIA               | V Mg                               |
| udent Financial Services               | Housing                            |
| Itatement of Financial                 | On/Off Campus Application V Mat    |
| Hesponsolity                           | Activate ID Card for Room          |
| Tues Consent Form V Met                |                                    |
| ACH Refund Set Up V Met                | 100 D-11/5                         |
| Health Insurance Met                   | IBC Building                       |
| ancial Aid Documents                   | FNIS NIA                           |
| Batance Due of New                     | Cleared for IPad Pick-up X Not Wet |
|                                        |                                    |
| Card Services                          | Cancel                             |
| Photo Submitted & Approved X Not Met   |                                    |
| Conception in data                     |                                    |
| UNRVAILABLE                            |                                    |
| A March Review 1 and a March 1         |                                    |

4. Verify student information in the screen. Any changes must be completed by the registrar office.

| Student Information         |                        |
|-----------------------------|------------------------|
| Name                        | Doe, Jane              |
| Student ID                  | 123456                 |
| Cohort                      |                        |
| Division                    | Undergraduate Division |
| Tuition Code                | UG Day Students        |
| Commuter Status             | Commuter               |
| International F1<br>Student | Ν                      |

5. Verify the student is not missing any documents or account payments. If they do, they must clear their account with Student Financial Services

| Student Financial Services               |         |  |
|------------------------------------------|---------|--|
| Statement of Financial<br>Responsibility | Met     |  |
| 1098T Consent Form                       | Met Net |  |
| ACH Refund Set Up                        | Met Net |  |
| Health Insurance<br>Enrollment           | Met.    |  |
| Financial Aid Documents<br>-eSAS         | Met 🗸   |  |
| Balance Due                              | Met.    |  |

6. International students need to check with the International Student Office for the new student orientation and other documentation.

| International Student Services    |     |  |
|-----------------------------------|-----|--|
| Canvas Course - ISO 101           | N/A |  |
| Immigration Document Verification | N/A |  |
| Arrival Confirmation              | N/A |  |

7. Students also need to make sure they have all required documents for the Health Center, Housing and Resident (Resident students) and their picture ID. Students missing these requirements must check with those departments/stations.

| alth Center Services                |        |  |
|-------------------------------------|--------|--|
| Health History and<br>Authorization | 🖋 Met  |  |
| Physical Examination Form           | 🗸 Met  |  |
| MMR #1 Vaccination                  | 📌 Met  |  |
| MMR #2 Vaccination                  | 🗸 Met  |  |
| Meningitis Vaccination              | 🗸 Met  |  |
|                                     |        |  |
| using                               | 1.5    |  |
| On/Off Campus Application           | A Mat  |  |
|                                     | A MICT |  |

| ID Card Services           |             |
|----------------------------|-------------|
| Photo Submitted & Approved | X Not Met   |
| Last Canvas Log-in date:   | UNAVAILABLE |
| Last Meal Swipe:           | UNAVAILABLE |
| Last Attendance Report:    | UNAVAILABLE |

| IBC Building             |           |
|--------------------------|-----------|
| FNIS                     | N/A       |
| Cleared for iPad Pick-up | X Not Met |

8. To complete the visual check-in process, print a requirements summary report out for the student by clicking on the printer icon or just visually check them in by clicking on the "Visual Check In" button in the top left section.

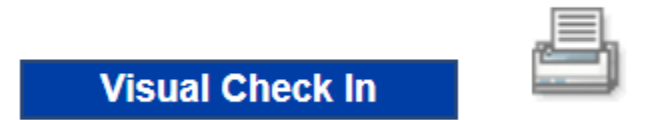

9. When you are finished click on the clear button to enter a new student's ID.

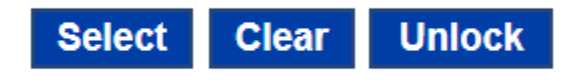

## **Related articles**

• Check-in Application (Gym/Blue Screen )